## Installation

To install Cryptographic service start the file crypto-en-[product\_version].exe. In the opened window click Install.

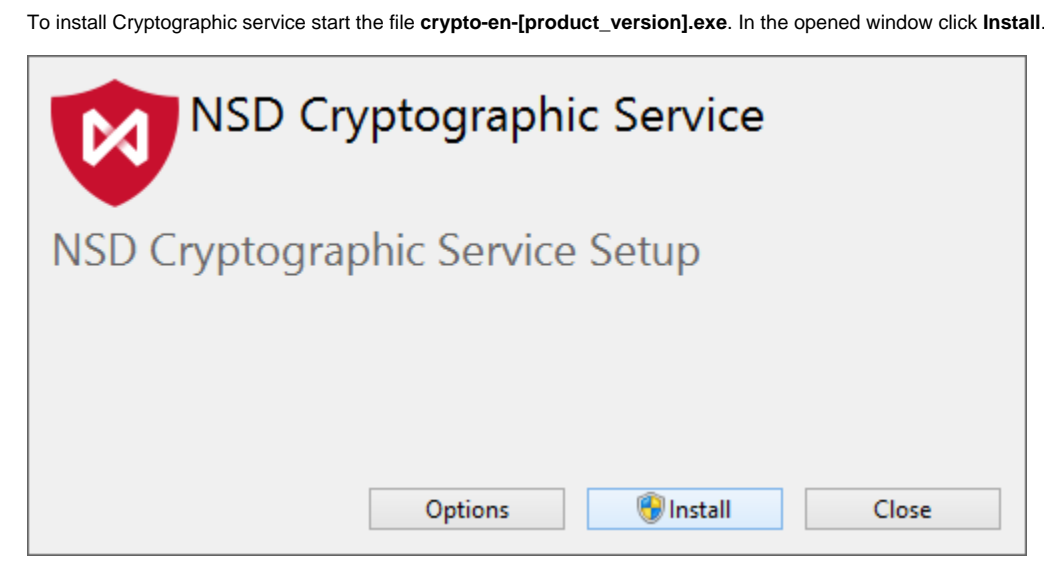

Figure 1 – Cryptographic service installation

You can change the installation folder (by default: %PROGRAMFILES(X86)%\NSD Cryptographic Service). To do this click the Settings button. In the opened window click Browse and select a new folder. Click the OK button and the strat installation window will be displayed (see Figure 1).

| NSD Cryptographic Service                        |        |
|--------------------------------------------------|--------|
| Setup Options                                    |        |
| Install location:                                |        |
| C:\Program Files (x86)\NSD Cryptographic Service | Browse |
|                                                  |        |
| ОК                                               | Cancel |

Figure 2 - installation folder

If a Windows security window (UAC) opens, click Yes to continue the installation.

At the end of installation process a window will appear where you need to click the Launch button to start the service and perform the initial settings.

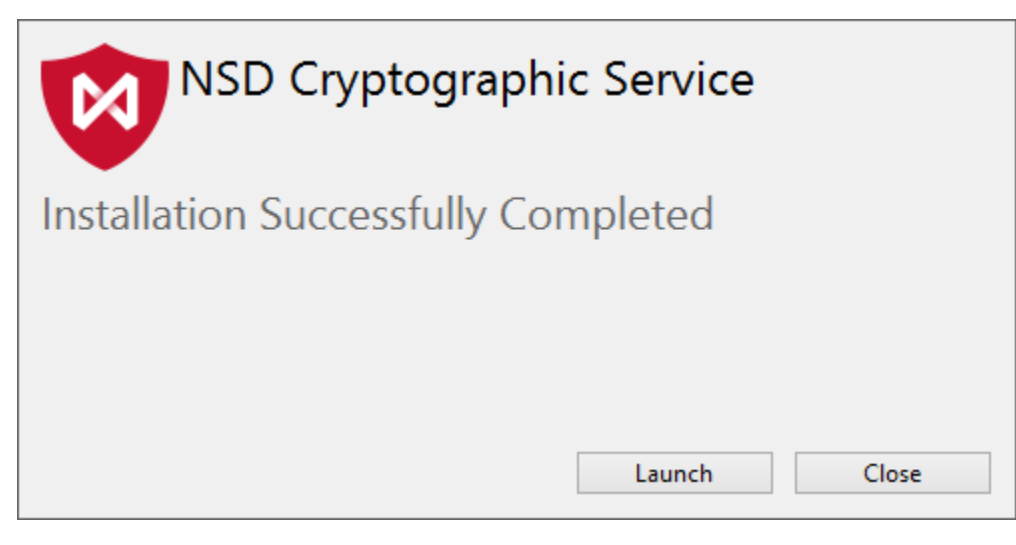

Figure 3 – completing installation

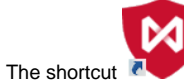

will be created on the desktop. Double-click the shortcut to run the service.